# ustomer Service Manual

# Backup & Restore

Document Version B

Doc N°:SM\_BACKUP\_RESTORE\_EN\_B\_EXT.DOCX

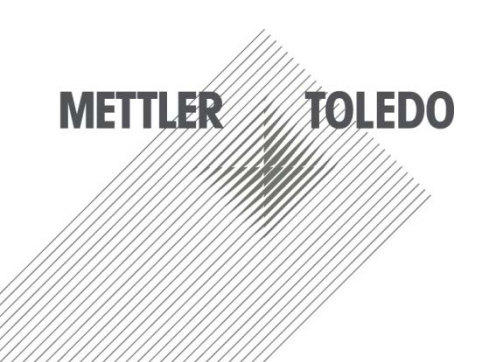

# Contents

| 1        | Pilot Line Manager (PLM)4                         | ŀ        |
|----------|---------------------------------------------------|----------|
|          | 1.1 Backup Pilot Line Manager up to 4.64          | ŀ        |
|          | 1.1.1 Backup within PLM                           | ł        |
|          | 1.1.2 PLM Complete without Internal Database      | ł        |
|          | 1.1.3 PLM Internal Databse Only                   | ł        |
|          | 1.2 Restore Pilot Line Manager up to 4.65         | 5        |
|          | 1.2.1 PLM Internal Database Only                  | 5        |
|          | 1.2.2 PLM Complete without internal database      | 5        |
|          | 1.2.3 Restore within PLM                          | 5        |
|          | 1.3 Backup Pilot Line Manager 4.7 to 4.96         | 3        |
|          | 1.3.1 PLC XML Files6                              | 3        |
|          | 1.3.2 PLC Configuration6                          | 3        |
|          | 1.3.3 PLM System Settings and System Information6 | 3        |
|          | 1.3.4 PLM Second Signature6                       | 3        |
|          | 1.3.5 PLM Month Name List6                        | 3        |
|          | 1.3.6 PLM Log File6                               | 3        |
|          | 1.3.7 PLM Log File into Another Format            | 1        |
|          | 1.3.8 PLM Camera Formats                          | 1        |
|          | 1.3.9 PLM Line Formats                            | /        |
|          | 1.3.10 PLM Internal Database Only                 | /        |
|          | 1.3.11 PLM Complete with Internal Databse         | 7        |
|          | 1.4 Restore Pilot Line Manager 4.7 to 4.9         | 3        |
|          | 1.4.1 PLM Internal Database Only                  | 3        |
|          | 1.4.2 PLM Complete with Internal Database         | 3        |
|          | 1.4.3 PLC XML Files                               | 3        |
|          | 1.4.4 PLC Configuration                           | 3        |
|          | 1.4.5 PLM Second Signature                        | 3        |
|          | 1.4.6 PLM Month Name List                         | ,        |
| 2        | Smart Camera10                                    | )        |
|          | 2.1 Backup Camera Formats Only with PLM           | )        |
|          | 2.2 Full Backup                                   | )        |
|          | 2.3 Restore                                       | )        |
| <u>_</u> |                                                   | <u> </u> |
| 3        | PL0 57-1200                                       | -        |
|          | 3.1 PLC Backup                                    | <u>'</u> |
|          | 3.2 PLC Restore                                   |          |
| 4        | PLC S7-200                                        | 3        |
|          | 4.1 PLC Backup                                    | 3        |
|          | 4.2 PLC Restore                                   | 3        |
|          | 4.2.1 Only Data                                   | 3        |
|          | 4.2.2 Complete                                    | 3        |
| 5        |                                                   | _        |
| 0        |                                                   |          |
|          | 5.1 Backup                                        | •        |
|          | 5.2 Restore                                       | ŀ        |
| 6        | Printer Wolke                                     | 5        |
|          | 6.1 Backup Labels                                 | 5        |
|          | 6.2 Restore Labels                                | 5        |
|          | 6.3 Backup System Settings                        | 5        |
|          | r - r                                             |          |

| 6.4 Restore System Settings    | 15                                                                                                    |
|--------------------------------|----------------------------------------------------------------------------------------------------|
| Printer Domino G300            | 16                                                                                                    |
| 7.1 Backup                     | 16                                                                                                    |
| 7.2 Restore                    | 16                                                                                                    |
| RFID Reader/Writer - Feig      | 17                                                                                                    |
| 8.1 Backup                     | 17                                                                                                    |
| 8.2 Restore                    | 17                                                                                                    |
| VGL 7/8                        |                                                                                                    |
| 9.1 Backup                     |                                                                                                    |
| 9.2 Restore                    |                                                                                                    |
| ) HRC CORE                     | 19                                                                                                    |
| 10.1 Backup System Information |                                                                                                    |
| 10.2 Backup HRC CORE           |                                                                                                    |
| 10.3 Restore HRC CORE          | 19                                                                                                    |
| MSSQL Server Database          | 20                                                                                                    |
| 11.1. Backup Database MSSOI    | 20                                                                                                    |
|                                | 6.4 Restore System Settings         Printer Domino G300.         7.1 Backup.         7.2 Restore         RFID Reader/Writer - Feig.         8.1 Backup.         8.2 Restore         VGL 7/8         9.1 Backup.         9.2 Restore         D HRC CORE         10.1 Backup System Information         10.2 Backup HRC CORE         10.3 Restore HRC CORE         11 L Backup Database |

# 1 Pilot Line Manager (PLM)

### 1.1 Backup Pilot Line Manager up to 4.6

Requirements: Connect a keyboard and a mouse to IPC

### 1.1.1 Backup within PLM

- PLC XML files See section 1.3.1 Backup Pilot Line Manager 4.7 to 4.9
- PLC configuration
   Operation
- See section 1.3.2 Backup Pilot Line Manager 4.7 to 4.9
  PLM System Settings and System Information
- See section 1.3.3 Backup Pilot Line Manager 4.7 to 4.9 • PLM Second Signature
- See section 1.3.4 Backup Pilot Line Manager 4.7 to 4.9 • PLM Month Name List
- See section 1.3.5 Backup Pilot Line Manager 4.7 to 4.9
  PLM Log File
- See section 1.3.6 Backup Pilot Line Manager 4.7 to 4.9
  PLM Log File into another Format
- See section 1.3.7 Backup Pilot Line Manager 4.7 to 4.9
  PLM Camera Formats
- See section 1.3.8 Backup Pilot Line Manager 4.7 to 4.9
  PLM Line Formats
  - See section 1.3.9 Backup Pilot Line Manager 4.7 to 4.9

### 1.1.2 PLM Complete without Internal Database

1. PLM must be closed

Create a folder ... IDesktop |Backup\_yyyyMMdd| where the backup can be stored

- 2. Log in PLM with administrator rights
- 3. Follow the steps 1.3.1 to 1.3.5 and 1.3.7 to 1.3.8
- 4. Log off by choosing the "Login/logoff" button and "Exit to OS"
- 5. Copy the folder ... IPCEIPilot into the created backup folder

### 1.1.3 PLM Internal Databse Only

- 1. PLM must be closed
- 2. Create a folder ... IDesktop Backup\_yyyyMMdd where the backup can be stored
- 3. Copy the folder ... IPCEIdb into the created backup folder

### 1.2 Restore Pilot Line Manager up to 4.6

### 1.2.1 PLM Internal Database Only

- 1. Be sure to have a backup of the database (derby)
- 2. PLM must be closed
- 3. Delete the folder ... IPCEIdblpilot
- 4. Copy the folder from ...\Desktop\Backup\_yyyyMMdd\db\pilot into ...\PCE\db\

### 1.2.2 PLM Complete without internal database

- 1. Be sure to have a backup of the PLM
- 2. PLM must be closed
- 3. Delete all folders and files in folder ... |PCE|Pilot|
- 4. Copy all folders and files from ...\Desktop\Backup\_yyyyMMdd\Pilot\ into ...\PCE\Pilot\
- 5. Follow the step 1.2.3

### 1.2.3 Restore within PLM

- PLC XML Files See section 1.4.1 in Restore Pilot Line Manager 4.7 to 4.9
- PLC Configuration
   See section 1.4.4 in Restore Pilot Line Manager 4.7 to 4.9
- PLM Second Signature See section 1.4.5 in Restore Pilot Line Manager 4.7 to 4.9
- PLM Month Name List See section 0 in Restore Pilot Line Manager 4.7 to 4.9

### 1.3 Backup Pilot Line Manager 4.7 to 4.9

### 1.3.1 PLC XML Files

- 1. PLM must run
- 2. Choose button " System Setting "
- 3. Choose button " Edit Device settings "
- 4. Select folder " PLC "
- 5. Scroll down and choose the button " *Import/Export* "
- 6. Choose button " Export all settings " and " Export parameters " and " Export messages " and " Export counters " and " Export teach parameters"
- 7. The files are stored in ... IPCEIPilotIdistributionIPLCI (5 different files with different names plc\_plcname\_ exportname.xml)

### 1.3.2 PLC Configuration

- 1. PLM must run
- 2. Choose button " System Setting "
- 3. Choose button " Edit Device settings "
- 4. Select folder " PLC "
- 5. Scroll down and choose button " Teach "
- 6. Choose button " Read "
- 7. Take screenshots for all pages of PLC configuration (see PLM manual 6.3.2.1, Taking screenshots)
- 8. Save all screenshots into ...\PCE\Pilot\distribution\PLC

### 1.3.3 PLM System Settings and System Information

- 1. PLM must run
- 2. Choose button " System settings "
- 3. Choose button " System information "
- 4. Select folder " Systeminformation "
- 5. Choose button " Save "
- 6. The file is stored in ... |PCE|Pilot|log| (file name system\_info.log)

### 1.3.4 PLM Second Signature

- 1. PLM must run
- 2. Choose button " System settings "
- 3. Choose button " Second signature action configuration "
- 4. Choose button " Export "
- 5. The file is stored in ...\PCE\Pilot\distribution\setup\

(file name yyyyMMdd\_time\_SecondSignature\_Messages.xml)

### 1.3.5 PLM Month Name List

- 1. PLM must run
- 2. Choose button " System settings "
- 3. Choose button " Edit month name list "
- 4. Choose button " Export "
- 5. The file is stored in ...\PCE\Pilot\distribution\setup\

(file name yyyyMMdd\_time\_MonthNameList.xml )

### 1.3.6 PLM Log File

- 1. PLM must run
- 2. Choose button " Log File Management" (need sometimes until 1 minute to load)
- 3. Choose button " *Print* " (need sometimes until 1 minute to proceed)
- 4. A new window " Report Settings " will appear. Select the report template design and then " OK "
- 5. The file is stored in ... IPCEIPilotIogI (file name plm.log)

### 1.3.7 PLM Log File into Another Format

- 1. PLM must run
- 2. Choose button " Backup "
- 3. Choose button" Backup Log file "
- 4. A new window " Back Up Logfile " will appear. Select the backup details (e.g. format PDF) and then button " *backup* "
- 5. Store the file plm.log into ... |PCE|Pilot|

### 1.3.8 PLM Camera Formats

- 1. PLM must run
- 2. Choose button " Backup "
- 3. Choose button" Backup Camera Formats "
- 4. A new window " *Backup Camera Formats* " appear. Select cameras and choose button " *Backup* "
- 5. For each camera a folder is created and stored in ... \PCE\Pilot\database\backup\_yyyy\_MM\_dd\_time\ (file name cam-\Padress.zip )

### 1.3.9 PLM Line Formats

- 1. PLM must run
- 2. Choose button " Production "
- 3. Choose button" Add/Edit line format "
- 4. Select a line format and choose button " *PDF Report* "
- 5. A new window " Report settings " appear. Select report template design and choose button " OK
- 6. The file is stored in ... |PCE|Pilot|pdf|
- (file name lineformatname\_lineformat\_report\_yyyyMMdd\_time)

### 1.3.10 PLM Internal Database Only

- 1. PLM must be closed
- 2. Create a folder ... IDesktop Backup\_yyy/MMdd Pilot where the backup can be stored
- 3. Copy the folder ... IPCE IPilot I database into the created backup folder

### 1.3.11 PLM Complete with Internal Databse

- 1. PLM must be closed
- 2. Create a path ... IDesktop IBackup\_yyy/MMdd where the backup can be stored
- 3. Log in PLM with administrator rights
- 4. Follow the steps 1.3.1 to 1.3.4 and 1.3.7 to 1.3.8
- 6. Log off by choosing the "Login/logoff" button and "Exit to OS"
- 7. Copy the folder ... IPCEIPilot into the created backup folder

### 1.4 Restore Pilot Line Manager 4.7 to 4.9

### 1.4.1 PLM Internal Database Only

- 1. Be sure to have a backup of the database h2
- 2. PLM must be closed
- 3. Delete all folders and files in ... IPCE Pilot database
- 4. Copy all folders and files of the backup folder ...\Desktop\Backup\_yyyyMMdd\Pilot\database\ into ...\PCE\Pilot\database

### 1.4.2 PLM Complete with Internal Database

- 1. Be sure to have a backup of the complete PLM
- 2. PLM must be closed
- 3. Delete all folders and files in folder ... |PCE|Pilot|
- 4. Copy all folders and files of the backup folder ... |Desktop|Backup\_yyyyMMdd|Pilot|
- into ...\PCE\Pilot\
- 5. Follow the steps 1.4.3 to 1.4.6

### 1.4.3 PLC XML Files

- 1. PLM must run
- 2. Choose button " System Setting "
- 3. Choose button " Edit Device settings "
- 4. Select folder " PLC "
- 5. Scroll down and choose " Import/Export "
- 6. Choose one after another the buttons " *Import all* settings " and " *Import parameters* " and " *Import messages* " and " *Import counters* " and " *Import teach parameters* "
- 7. A new window appear. Select the path ... IDesktop Backup\_yyyyMMdd Pilot distribution PLC and select the right backup file plc\_plcname\_ exportname.xml and choose button " open "

### 1.4.4 PLC Configuration

- 1. PLM must run
- 2. Choose button " System Setting "
- 3. Choose button " Edit Device settings "
- 4. Select folder " PLC "
- 5. Scroll down and choose button " Teach "
- 6. Choose button " Read "
- 7. Use the screenshots in ... IPCE IPilot I distribution IPLC to fill in the configurations
- 8. Choose the button " Write "

### 1.4.5 PLM Second Signature

- 1. PLM must run
- 2. Choose button " System settings "
- 3. Choose button " Second signature action configuration "
- 4. Choose button " Import "
- 6. A new window appear. Select the path ... IDesktop Backup\_yyy/MMdd Pilot distribution setup and select the backup file yyyyMMdd\_time\_SecondSignature\_Messages.xm/ and choose the button " open "

### 1.4.6 PLM Month Name List

- 1. PLM must run
- Choose button " *System settings* "
   Choose button " Edit month name list "
   Choose button " *Import* "
- 5. A new window appears. Select the path ...\Desktop\Backup\_yyyyMMdd\Pilot\distribution\setup\ and select the backup file yyyyMMdd\_time\_MonthNameList.xml and choose button " open "

### 2 Smart Camera

Requirements:

1. Connect a keyboard and a mouse to IPC

### 2.1 Backup Camera Formats Only with PLM

1. See step 1.3.8 in section Backup Pilot Line Manager 4.7 to 4.9

### 2.2 Full Backup

- 1. PLM must be closed
- 2. Create a folder in ...\PCE\Pilot\distribution\JDatatrans
- 3. Start JDataTrans (Icon on Desktop)
- 4. Confirm or enter the IP-Address of the camera. You will find the IP address of the camera in your documents (e.g. wiring diagram) and on the label on the camera. In the right window (File Explorer) you will then see a list of files concerning the camera
- 5. Stop the camera software by choosing the button " esc+Q". The frame (command line) under the button *esc+Q* will turn to *green*
- 6. Choose the button " Backup "
- 7. Select the path ...\PCE\Pilot\distribution\JDatatrans
- 8. Create a new folder " CAM IPaddress " and choose button " open "
- 9. Choose the button " open " again
- 10. The backup will be stored in the selected path with folder name CamBack-yyyy-MM-dd time
- 11. Enter the command line
  - HINT: To set the camera memory to an optimal state, fill in " pk " and
  - " Enter " for Packing Flash (need sometimes up to 1 minute to proceed)
- 12. If software OCR6 (Code and Optical Character Inspection) installed, fill in
  - OCR6" and " Enter" to start the software
- 13. If software OSR6 (Optical Shift Register) installed, fill in " OSR6" and " Enter" to start the software
- 14. If software PC6 (Product Control) installed, fill in " PC6" and " Enter" to start the software
- 15. If software PDF6C (PDF Code Reader) installed, fill in " PDF6" and " Enter" to start the software
- 16. If software CPC6 (Colour Product Control) installed, fill in " CPC6" and " Enter" to start the software
- 17. If software CBI6 (Colour Blister Inspection) installed, fill in " CBI6" and " Enter" to start the software
- 18. The software is started if the frame turns to *vellow*
- 19. End JDataTrans

### 2.3 Restore

- 1. PLM must be closed
- 2. Start JDataTrans (Icon on Desktop)
- 3. Confirm or enter the IP-Address of the camera. You will find the IP address of the camera in your documents (e.g. wiring diagram) and on the label on the camera. In the right window (File Explorer) you will then see a list of files concerning the camera.
- 4. Stop the camera software with choosing the button " esc+Q". The frame (command line) under the button esc+Q will turn to green
- 5. Choose the button " Upload ", a new window appears
- Select the path ...\PCE\Pilot\distribution\JDatatrans\
   Select the backup file CamBack YYYY-MM-DD time
- 8. Choose the button " open ". Allow approximately 10 minutes for the restore procedure
- 9. Enter the command line HINT: To set the camera memory to an optimal state, fill in " pk " and " *Enter* " for Packing Flash (need sometimes until 1 minute to proceed)
- 10. If software OCR6 (Code and Optical Character Inspection) installed, fill in " OCR6 " and " Enter " to start the software
- 11. If software OSR6 (Optical Shift Register) installed, fill in " OSR6" and " Enter" to start the software
- 12. If software PC6 (Product Control) installed, fill in " PC6" and " Enter" to start the software
- 13. If software PDF6C (PDF Code Reader) installed, fill in " PDF6 " and " Enter " to start the software
- 14. If software CPC6 (Colour Product Control) installed, fill in " CPC6" and " Enter" to start the software
- 15. If software CBI6 (Colour Blister Inspection) installed, fill in " CBI6" and " Enter" to start the software
- 16. The software is started if the frame turn to *yellow*
- 17. End JDataTrans

18. Enter the ID-Code if necessary

Hint: If the restore is from a different camera, you are asked to enter an ID-Code. You get the ID-Code by calling PCE

### 3 PLC S7-1200

### Requirements:

- 1. Siemens SD card with PLC program (available at PCE only)
- 2. SD Card Reader

### 3.1 PLC Backup

- 1. Create a folder ... \Desktop\Backup\_yyyyMMdd\Pilot\distribution\PLC\
- 2. Copy all folders and files from the SD Card into the backup folder

### 3.2 PLC Restore

- 1. Switch off PLC
- 2. Slot the SD memory card into the memory card slot of the PLC
- 3. Switch on the PLC
  - A flashing sequence between the *RUN/STOP, ERROR* and *MAINT LEDs* indicates that the program is currently being transferred to the controller. The end of the transfer is indicated by the *RUN/STOP LED* lighting *orange* and the *MAINT LED* flashing at the same time.
- 4. Switch off the S7-1200 CPU and remove the SD memory card from the slot
- 5. Switch on the S7-1200 CPU The application starts up automatically *RUN/STOP LED* lights green

Note:

This process deletes all the data on the S7-1200 CPU and overwrites it with the contents of the memory card. The program on the memory card must always contain the complete S7-1200 application (device configuration and all the blocks). Even if you only want to update a modified block, all the blocks must still be on the memory card.

### 4 PLC S7-200

### Requirements:

- 1. Step7 MicroWin Manager (Version 4.0 or higher)
- 2. Basis for the backup is the file "\*.mwp " created at the programming
- 3. Connection of PLC with notebook

### 4.1 PLC Backup

- 1. Open the file " \*.mwp " with Step 7 Manager
- 2. Choose " status table "
- 3. Choose " ANWENDER 1 "
- 4. Choose " Single Read " (symbol glasses) to read the data from the CPU
- 5. Print data as PDF file
- 6. Choose the sheet " Fehler\_aus " and read the data (symbol glasses)
- 7. Print data as PDF file. Note the version number of the machine on the printed documents
- 8. Copy the \*.mwp and the PDF file into the folder ... |PCE|Pilot|distribution|PLC|

### 4.2 PLC Restore

### 4.2.1 Only Data

- 1. Switch the PLC to " Stop "
- 2. Select the path ...\PCE\Pilot\distribution\PLC\
- 3. Open the file " \*.mwp " with Step 7 Manager
- 4. Transfer the *programming module* and the *system module* into the PLC
- 5. Switch the PLC to " Run "

### 4.2.2 Complete

- 1. Switch the PLC to " Stop"
- 2. Open the file " \*.mwp " with Step 7 Manager
- 3. Transfer all modules (programming module, data module, system data module ) into the PLC
- 4. Enter all data from the stored PDF files ANWENDER1 and Fehler\_aus into the fields "Neuer Wert"
- 5. Enter all data and set the bit " M\_Store\_to\_EEPROM" to " 1" The data will be written to the EEPROM after the next start of the PLC
- 6. Choose the table " Fehler\_aus "
- 7. Enter all data from the stored PDF file
- 8. Switch the PLC to " Run "

### 5 IPC

### **Requirements:**

- 1. Connected keyboard and mouse on IPC
- 2. Acronis True Image on external hard drive
- 3. For Raid Systems you need Acronis True Image 2013 or higher

### 5.1 Backup

- 1. Turn off the IPC
- 2. Connect the keyboard, mouse and external hard drive to the USB port at the IPC
- 3. Turn on the machine
- Choose " Acronis True Image Home "
   Select " *Backup* "
- 6. Choose " Disk Backup Disk and Partition Backup "
- 7. Choose " *Disk 1* " and choose " *Next* "
- 8. Choose " Create new Backup archive "
- 9. Enter the *path* and the *name* for the backup (\*.tib) and press " Next"
- 10. Choose " Proceed "

- 1. Turn off the machine
- 2. Connect the keyboard, mouse and external hard drive to the USB port at the IPC
- 3. Turn on the machine
- 4. Choose " Acronis True Image Home "
- Choose " *Recover* "
   Choose " Browse for backup "
- 7. Select the *path* with the stored backup and press " OK"
- 8. Select the *backup* (\*.tib) and choose with the right mouse button " Recovery "
- 9. Choose " Recover whole disk and partitions " and press " Next "
- 10. Choose " Drive 1 " and press " Next "
- 11. Confirm that all files on the target drive will be deleted before the recovery starts
- 12. Select " Disk 1 " and press " Next "
- 13. Choose " Proceed " to start the recovery procedure
- 14. After a successful recovery press " OK"
- 15. Disconnect the hard drive from the IPC
- 16. Close the window. The DMS restarts

### 6 Printer Wolke

### **Requirements:**

1. Connected keyboard and mouse on IPC

### 6.1 **Backup Labels**

- 2. PLM must be closed
- 3. Create a folder into ... IPCEIPilotIdistributionIWolkeILabels where the backup can be stored
- 4. Start Wolke Ethernet Manager (Icon on desktop) with administrator rights
- 5. Choose the button " Connect "
- 6. Select the path ... IPCEIPilotIdistributionIWolkeILabels, in the left down window for the backup
- 7. Mark the labels which should be stored in the upper window
- 8. Copy the marked labels with drag and drop to the selected backup path
- 9. Choose the button " Disconnect "
- 10. Close Wolke Ethernet Manager

### 6.2 Restore Labels

- 1. PLM must be closed
- 2. Start Wolke Ethernet Manager (Icon on desktop) with administrator rights
- 3. Choose the button " Connect " to connect the printer
- 4. Select the path ... IPCE\Pilot\distribution\Wolke\Labels, in the left down window where the backup is stored
- 5. Mark the labels which should be restore in the lower window
- 6. Copy the marked labels with drag and drop to the upper window
- Choose the button " *Disconnect* "
   Close Wolke Ethernet Manager

### 6.3 Backup System Settings

- 1. PLM must be closed
- 2. Create a folder ...\PCE\Pilot\distribution\Wolke\System
- 3. Start Wolke Ethernet Manager (Icon on desktop) with administrator rights
- 4. Choose the button " Connect " to connect the printer
- 5. Choose the button " Install, Installation Settings "
- 6. Choose the button " m600 > PC "
- 7. Enter a file name (Linename\_yyyyMMdd)

The file will be stored on the IPC under ... \Programme\Wolke\m600 Ethernet Manager\System Properties

- 8. Choose the button " Disconnect "
- 9. Close Wolke Ethernet Manager

Copy the stored backup file into...\Programme\Wolke\m600 Ethernet Manager\System

### 6.4 Restore System Settings

- 1. PLM must be closed
- 2. Start Wolke Ethernet Manager (Icon on desktop) with administrator rights
- 3. Choose the button " Connect " to connect the printer
- 4. Choose "Installation Settings " Choose "User-defined Directory " and select the path ... \Programme\Wolke\m600 Ethernet Manager\System
- 5. Choose the button " PC > m600 "
- 6. Choose the button " Disconnect "
- 7. Close Wolke Ethernet Manager

# 7 Printer Domino G300

### Requirements:

- 1. Flash Card of the printer
- 2. Flash Card reader
- 3. Connected keyboard and mouse on IPC

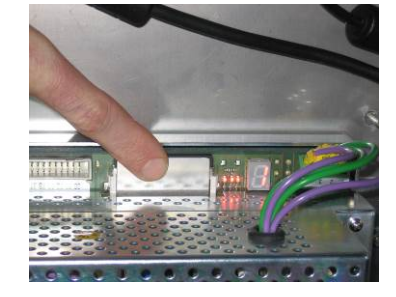

### 7.1 Backup

- 1. PLM must be closed
- 2. Create a folder into ... IPCEIPilotIdistributionIDomino where the backup can be stored
- 3. Turn off the machine
- 4. Pull out the Flash Card of the Printer
- 5. Copy all data of the card into create folder ... IPCE\Pilot\distribution\Domino\
- 6. Put the Flash Card back into the printer

- 1. PLM must be closed
- 2. Turn off the machine
- 3. Pull out the Flash Card of the Printer
- 4. Select the path ...\PCE\Pilot\distribution\Domino
- 5. Select all files and copy all files onto the Flash Card
- 6. Put the Flash Card back into the printer

### 8 RFID Reader/Writer - Feig

### **Requirements:**

- 1. Software ID ISOStart2012 from Feig
- 2. Connected keyboard and mouse on IPC

### 8.1 Backup

- 1. Create a folder ... IPCEIPilotIdistributionIRFIDI where the backup can be stored
- 2. Open program " ID ISOStart2012"
- 3. Enter correct IP address
- 4. Choose " Detect "
- Select " Run without change "
   Choose button " *Configuration* "
- 7. Mark " Complete Configuration " and choose " Read "
- 8. Select " Save "and enter name for RFID backup file and select path
- ...\PCE\Pilot\distribution\RFID\

- 1. Open program " ID ISOStart2012 "
- 2. Enter correct IP address
- 3. Choose " Detect "
- 4. Select " Run without change "
- 5. Choose button Select " Open "
- Select path ... |PCE|Pilot\distribution|RFID| and RFID backup file
   Choose button " Open "
   Choose button " Configuration "

- 9. Mark " Complete Configuration " and choose " Apply "

### 9 VGL 7/8

### Requirements:

- 1. Software @CHIPTOOL from Beck IPC GmbH
- 2. Connect a keyboard and a mouse to IPC

### 9.1 Backup

- 1. Create a folder for each VGL into ... |PCE\Pilot\distribution\VGL7\_IPaddress or VGL8\_IP-address where the backup can be stored
- 2. Open program " @CHIPTOOL "
- 3. The program scans automatically if comparators are available and then displays all comparators found
- 4. With right click, select VGL7 or VGL8
- 5. Select " FTP "
- 6. A connecting window opens. The IP address of selected comparator is automatically shown in Target-IP field
- 7. Enter " *ftp* " in User field and password field
- 8. Choose button " *Connect* ". Connecting window will close and *@CHIPTOOL* FTP-Client window is opened. On the right side, you can find the comparator content. On the left side is displayed the local folder structure
- 9. Select the backup path ...\PCE\Pilot\distribution\VGL7\_IPaddress or VGL8\_IPadress) on the left side
- 10. Drag complete comparator content ( \*.txt, \*.bat, \*.ini, \*.exe) on the right side to the desired path on the left side
- 11. Choose button " disconnect "

- 1. Open program " @CHIPTOOL "
- 2. The program scans automatically if comparators are available and then displays all comparators found
- 3. With right click, select VGL7 or VGL8
- 4. Select " FTP "
- A connecting window opens. The IP address of selected comparator is automatically shown in Target-IP field
- 6. Enter " *ftp* " in User field and password field
- Choose button " *Connect*". Connecting window is closed @*CHIPTOOL* FTP-Client window is opened. On the right side, you can find the comparator content. On the left side is displayed the local folder structure
- 8. Select the path ... \PCE\Pilot\distribution\VGL7\_IPaddressor or VGL8\_IPadress)
- 9. Select all files ( \*.txt, \*.bat, \*.ini, \*.exe) on the left side and drag these on the right side (comperator)
- 10. Choose button " Disconnect "

### 10 HRC CORE

### Applicable for:

- HRC AI-CORE
- HRC LI-CORE
- HRC 360-CORE

### 10.1 Backup System Information

- 1. HRC CORE must run
- 2. Log in HRC CORE with administrator rights
- 3. Choose the button " Reports "
- 4. Choose the button " Export "
- 5. Select the path C:\Printinspection\
- 6. Choose the button " OK"

A file (Systeminformation.txt) will be stored

### 10.2 Backup HRC CORE

- 1. HRC CORE must run
- 2. Log in HRC CORE with administrator rights
- 3. Choose the button " Management "
- 4. Choose the button " Additional Option "
- 5. Choose the button " Create backup "
- 6. Choose the button " OK "
- A new folder for the backup will be created

(C:\Backup\_Printinspection\yyyy\_MM\_dd\_(h;min)\_Verison\_BackupPrintinspection)

### 10.3 Restore HRC CORE

- 1. HRC CORE must be closed
- 2. Copy C:\Backup\_Printinspection\yyyy\_MM\_dd\_(h;min)\_Verison\_BackupPrintinspection to C:\
- 3. Rename C:\yyyy\_MM\_dd\_(h;min)\_Verison\_BackupPrintinspection to C:\Printinspection

### 11 MSSQL Server Database

### Requirements:

- 1. Pilot Suite Database on Microsoft SQL Server 2008 or 2012
- 2. Microsoft SQL Server Management Studio
- 3. Connect a keyboard and a mouse to IPC
- 4. Access to the database

### 11.1 Backup Database MSSQL

- 1. Open Mircrosoft SQL Server Management Studio
- 2. Select the Server name and choose "Connect"

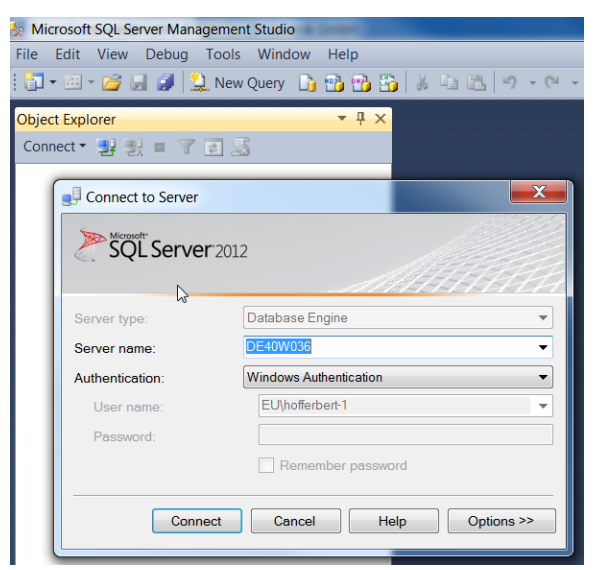

3. Select the database which should be backed up

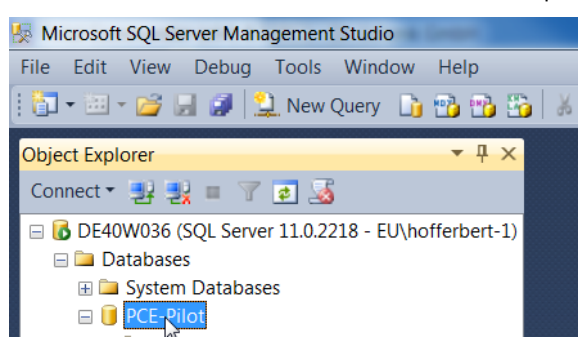

4. Right Click onto the database in the tree view and select the context menu entry Tasks - Backup

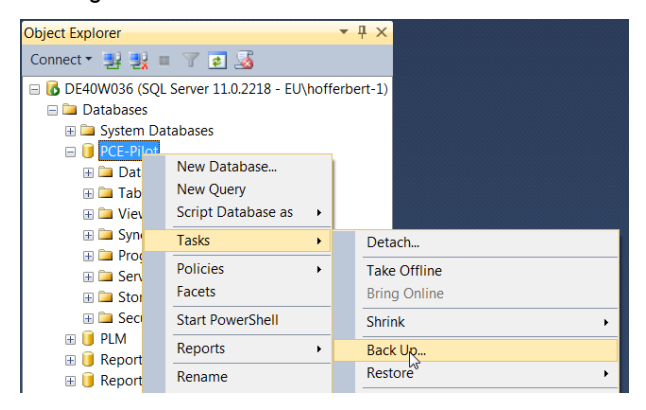

- 5. Set the backup options:
  - Backup type Full
  - Backup component *Database*
  - Select a path where the backup should be stored
  - Remove all other path

| 📙 Back Up Database - PC    | E-Pilot                     |              | N                 |             |
|----------------------------|-----------------------------|--------------|-------------------|-------------|
| Select a page<br>P General | 🖾 Script 🔻 🚺 Help           |              | -h3'              |             |
| Poptions                   | Source                      |              |                   |             |
|                            | Database:                   |              | PCE-Pilot         | •           |
|                            | Recovery model:             |              | FULL              |             |
|                            | Backup type:                |              | Full              | •           |
|                            | Copy-only Backup            |              |                   |             |
|                            | Backup component:           |              |                   |             |
|                            | Database                    |              |                   |             |
|                            | Files and filegroups:       |              |                   |             |
|                            | Name:                       | PCE-Pilot-Fi | ull Database B    | ackup       |
|                            | Description:                |              |                   |             |
|                            | Backup set will expire:     |              |                   |             |
| Connection                 | After:                      | 0            |                   | days        |
| Server:<br>DE40W036        | On:                         | 15.04.2014   |                   |             |
| Connection:                | Destination<br>Back up to:  | Disk         |                   | ) Tape      |
| EU\hofferbert-1            | D:\my-projects\China-Serial | s\2014-03-21 | -serials china-fa | at\PCE- Add |
|                            | <ul> <li>Ⅲ</li> </ul>       |              |                   |             |
| Progress                   |                             |              |                   | Remove      |
| Ready                      |                             |              |                   | Contents    |
|                            | 1                           |              |                   | OK Cancel   |

6. Choose the button " OK ". The backup will be saved to a file in the destination folder.

Author: Pharmacontrol Electronic GmbH

No part of this documentation shall be re-produced, transmitted, assigned, recorded in a data processing system or translated into another language in any form without prior written consent.

### Pharmacontrol Electronic GmbH A member of the METTLER TOLEDO group

 Gernsheimer Str.2, 64673 Zwingenberg, Germany

 Phone:
 +49-6251-85 45-0

 Fax:
 +49-6251-85 45-111

 E-Mail
 MTPCE.info@mt.com

www.mt.com/pce